# Swagbucks – Getting Started Guide

### July/2024

If you still don't have a Swagbucks account, I kindly ask you to use my referral link below to give me a hand for all the effort and dedication creating my website and this guide to help everyone <sup>(C)</sup>

https://www.swagbucks.com/p/register?rb=66977166&rp=1

#### WARNING

1- This guide aims to make new users of Swagbucks feel familiar with some tasks available on the website and earn their first reward;

2- The tasks present in this guide were tested by myself and in this guide I will provide my Swagbucks transaction history proving that I received the credits for completing them.

## Your Survey Profile

#### General Info

- Your Survey Profile is a set of simple and easy questions with the purpose of creating your profile in order for the website to send more surveys with the right match for you in the future;
- You will earn 2 cents for every 10 questions answered;
- There is a lot of questions splitted on different categories and you can answer the maximum of 50 questions per day.

#### Step by Step

1. After logging into Swagbucks website, click on **Answer** option on the upside bar and then click on **Survey Profiler** option on the left menu. Then all you have to do is choose one categorie and start answering the quetions.

| Swagbucks                                         | nswer 1                                                                                                    | Play                        | Shop ~      | Discover 🗸         | More ~                       | Web 🐱 Search & ear | 'n                                       | Q                        | Earn 40 SB<br>& Get 3 SB |            | 356 SB 🥳 |
|---------------------------------------------------|----------------------------------------------------------------------------------------------------|-----------------------------|-------------|--------------------|------------------------------|--------------------|------------------------------------------|--------------------------|--------------------------|------------|----------|
| CINCONDICE EARN 250 SB                            |                                                                                                    | EARN 50 SB                  | SCI<br>CARL | RATCH<br>DS PRO JO | ogue e gire p                | or 100 minuto      | os para                                  | ganhar                   |                          | Gire Agora |          |
| Answer      Surveys     Survey Profile     Data 2 | < Browse Surveys Your Survey Profile Choose a category and answer questions to unlock more qualifying surveys. |                             |             |                    |                              |                    | Get <b>2 SB</b> for every 10 questions.* |                          |                          |            |          |
| QUICK LINKS                                       | ٥                                                                                                    | Surprise Me<br>59 remaining | 2           | itarted            | Cellular<br>4 questions      | New                | Ě                                        | TV & Music<br>7 question | 15                       | New        |          |
| Redeem SB<br>SwagButton                           | <b>.</b> (                                                                                                    | Automotive<br>4 remaining   | 2           | itarted            | Food/Beverage<br>3 remaining | Started            |                                          | Gaming/Ele<br>5 remainir | ectronics                | Started    |          |
| Invite Friends                                    |                                                                                                    | Health<br>9 remaining       | 2           | itarted            | Household<br>12 remaining    | Started            | ***                                      | Travel<br>3 remainir     | ng                       | Started    |          |

### **Daily Poll**

#### **General Info**

- Daily Pool is a simple question that is available once per day;
- You will earn 1 cent for answering the question.

#### **Step by Step**

1. After logging into Swagbucks website, click on **Answer** option on the upside bar and then click on **Daily Poll** option on the left menu. Then all you have to do is answer the quetion.

| Swagbucks          | Answer Play Shop V Discover V More V Web V Search & earn Q Earn 40 SB @ A 356 SB      |  |  |  |  |  |  |  |  |  |  |  |
|--------------------|---------------------------------------------------------------------------------------|--|--|--|--|--|--|--|--|--|--|--|
| â Answer 🗸         |                                                                                       |  |  |  |  |  |  |  |  |  |  |  |
| Surveys Daily Poll | It's National Macaroni Day! What's your go-to type of cheese for macaroni and cheese? |  |  |  |  |  |  |  |  |  |  |  |
| Archive            | O Cheddar                                                                             |  |  |  |  |  |  |  |  |  |  |  |
| QUICK LINKS        | O Mozzarella                                                                          |  |  |  |  |  |  |  |  |  |  |  |
| My Account         | O Gouda                                                                               |  |  |  |  |  |  |  |  |  |  |  |
| Redeem SB          | O Parmesan                                                                            |  |  |  |  |  |  |  |  |  |  |  |
| SwagButton         | American cheese                                                                       |  |  |  |  |  |  |  |  |  |  |  |
| Mobile Apps        | A blend of multiple cheeses                                                           |  |  |  |  |  |  |  |  |  |  |  |
| invite menus       | O A vegan substitute                                                                  |  |  |  |  |  |  |  |  |  |  |  |
| SOCIALIZE          | O ther                                                                                |  |  |  |  |  |  |  |  |  |  |  |
| Blog               | O I don't eat macaroni and cheese                                                     |  |  |  |  |  |  |  |  |  |  |  |

### **SwagButton**

#### General Info

- The SwagButton is a browser extension that alerts you when you are visiting a shopping website with cash back or coupon code available;
- You will earn 25 cents for installing the SwagButton;
- If you earn cash back using the SwagButton, the points will be credited on your Swagbucks account;
- You can uninstall the SwagButton anytime, even after earning the 25 cents for installing it.

#### Step by Step

1. After logging into Swagbucks website, click to expand the **More** menu on the upside bar and then click on **SWAGBUTTON**.

| Swagbucks | Answer | Play | Shop 🗸         | Discover ~ More ~ | . We              | b → Search & earn | Q, | Earn 40 SB<br>& Get 3 SB | 🌲 356 SI | в 🧶 |
|-----------|--------|------|----------------|-------------------|-------------------|-------------------|----|--------------------------|----------|-----|
|           |        |      | REDEEM REWARDS | MOBILE APPS       | <b>SWAGBUTTON</b> | REFER & EARN      |    |                          |          |     |

2. Click on the **Add the SwagButton + Get 25 SB** button to be redirected to your web browser store and then install and add the extension to your browser.

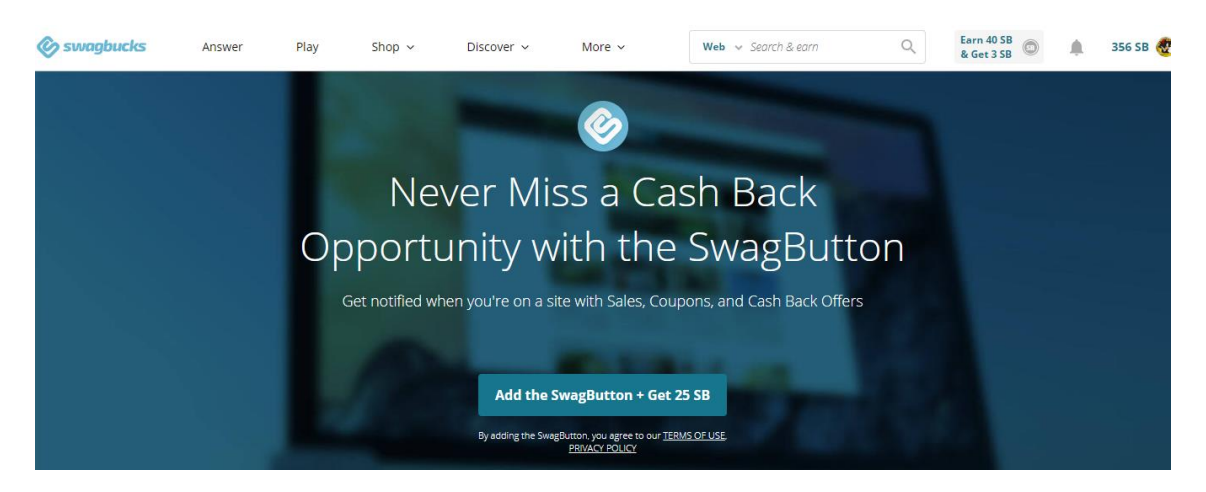

#### **Proof of Completion**

| 🖉 swagbucks    | Answer | Play 5           | ihop ~ Discover      | ✓ More ✓                  | Web 🗸 Searc | h & earn | Q Ear<br>& G | et 3 SB  | 🌲 🛛 359 SB 🥷 |
|----------------|--------|------------------|----------------------|---------------------------|-------------|----------|--------------|----------|--------------|
| QUICK LINKS    |        | Activity<br>All  | V Date Rar<br>1/1/20 | 19° - 7/7/2024            | Posted      | Visited  | Search Your  | Activity | ٩            |
| My Account     |        |                  |                      |                           |             |          |              |          |              |
| Redeem SB      |        | DATE/TIME 🗘      | ACTIVITY 🗘           | DESCRIPTION 🗘             |             |          |              | AMOUN    | т \$         |
| SwagButton     |        |                  |                      |                           |             |          |              |          |              |
| Mobile Apps    |        | > 7/7/2024 6:28/ | AM Answer            | Survey Profile Questions  |             |          |              | +        | 2 SB         |
| Invite Friends |        | > 7/7/2024 6:26/ | AM Bonus SB          | Daily Poll                |             |          |              | +        | 1 SB         |
| SOCIALIZE      |        | > 30/10/2019 1:4 | 42PM Bonus SB        | Installed Browser Extensi | ion         |          |              | +!       | 50 SB        |

**Note:** I have installed the SwagButton in 2019 right after creating an account on Swagbucks and I have earned 50 cents, but nowadays it is 25 cents.

#### **Final Consideration**

This guide aims to make new users of Swagbucks feel familiar with some tasks available on the website and earn their first reward.

However, there is a lot of other ways to earn money on the website that users will only discover if they start exploring.